#### المحاضرة الخامسة (قواعد البيانات)

الاهداف

خصائص حقل التاريخ والوقت

Date and Time Field Properties

- خصائص حقل العملة Currency Field Properties
  - التحقق من صحة القواعد Validation Rules
    - قناع الادخال Input Mask
    - خاصية مطلوب Required Property
      - القيمة الافتراضية Default Value

### التاريخ و الوقت Date/Time Field Properties

يمكنك اختيار أكثر من شكل لاظهار التاريخ و الوقت الذي يناسبك. للتعديل على خصائص حقل التاريخ والوقت اتبع ما يلي:

- انقر في الحقل الذي نوع بياناته تاريخ/وقت .Date/Time
- انقر داخل مربع خاصية تنسيق Format.انقر رأس السهم فتظهر قائمة منسدلة تحتوي على
   الخيارات.حدد تنسيق التاريخ الذي تريد.

مثال:-

لجعل التاريخ يظهر بالشكل ١٢- يناير -٢٠١٢ في حقل نوعه تاريخ/وقت فإنه يتم اختيار Medium Date من خلال القائمة المنسدلة لخاصية تنسيق ، وعند إدخال القيمة والانتقال للخلية التالية سيتم تنسيقها بحيث تظهر بنوع التنسيق المحدد في خاصية تنسيق.

| I Trainees_Data                               |              |                        |                  |
|-----------------------------------------------|--------------|------------------------|------------------|
| Field N                                       | ame          | Data Type              | Description      |
| Trainee No                                    | N            | umber                  |                  |
| First_Name                                    |              | ext                    |                  |
| Last Name                                     |              | ext                    |                  |
| Training Course                               |              | ext                    |                  |
| Date (1)                                      |              | ate/Time               |                  |
| Telephone                                     |              | evt                    |                  |
| E mail                                        |              | vperlink               |                  |
| Pace/Fall                                     |              | ac/No                  |                  |
| Easo                                          | -            | USTOROV                |                  |
| rees                                          | C            | unency                 |                  |
|                                               |              |                        |                  |
|                                               |              |                        |                  |
|                                               |              |                        |                  |
|                                               |              |                        |                  |
|                                               |              |                        |                  |
|                                               |              |                        | 2                |
|                                               |              |                        | Field Properties |
| General Lookup                                |              |                        |                  |
| Format                                        |              |                        |                  |
| Input Mask                                    | General Date | 6/19/2007 5:34:23 PM   |                  |
| Caption                                       | Long Date    | Tuesday, June 19, 2007 |                  |
| Default Value                                 | Medium Date  | 19-Jun-07 (2)          |                  |
| Validation Rule                               | Short Date   | 6/19/2007              |                  |
| Validation Text                               | Long Time    | 5:34:23 PM             |                  |
| Required                                      | Medium Time  | 5:34 PM                |                  |
| Indexed                                       | Short Time   | 17:34                  |                  |
| TALE Mode                                     | No Control   |                        |                  |
| TIVIL IVIOUE                                  | None         |                        |                  |
| IME Sentence Mode                             |              |                        |                  |
| IME Sentence Mode<br>Smart Tags               |              |                        |                  |
| IME Sentence Mode<br>Smart Tags<br>Text Align | General      |                        |                  |

## خصائص حقل العملة Currency Field Properties

- لتنسيق حقول العملة و اظهار رمز العملة الى جانب بيانات الحقل اتبع ما يلي:
  - انقر في الحقل الذي نوع بياناته عملة Currency.
- انقر داخل مربع خاصية تنسيق .Format انقر رأس السهم فتظهر قائمة منسدلة تحتوي على تنسيق العملة حسب الاعدادات الاقليمية في جهازك حدد تنسيق العملة الذي تريد.

| Field Na                                                                                                    |                                                                                                  |                                                                                                    |                                        |
|----------------------------------------------------------------------------------------------------|--------------------------------------------------------------------------------------------------|----------------------------------------------------------------------------------------------------|----------------------------------------|
| Trainee No                                                                                                    | ime                                                                                              | Data Type                                                                                            | Description                            |
| i namee No                                                                                                    | N                                                                                                | lumber                                                                                               |                                        |
| First Name                                                                                                    | Т                                                                                                | ext                                                                                                  |                                        |
| Last Name                                                                                                    | Т                                                                                                | ext                                                                                                  |                                        |
| Training Course                                                                                                    | T                                                                                                | ext                                                                                                  |                                        |
| Date                                                                                                    |                                                                                                  | )ate/Time                                                                                            |                                        |
| Telephone                                                                                                    | т                                                                                                | evt                                                                                                  |                                        |
| Email                                                                                                    |                                                                                                  | wperlink                                                                                             |                                        |
| Pace/Fall                                                                                                    |                                                                                                  | ac/No                                                                                                |                                        |
| Fasa                                                                                                    |                                                                                                  | Urropou                                                                                              |                                        |
| 1 663                                                                                                    |                                                                                                  | Junency                                                                                              |                                        |
|                                                                                                    |                                                                                                  |                                                                                                    | Field Properties                       |
| and the second second se |                                                                                                  |                                                                                                    |                                        |
| General Lookup                                                                                                    |                                                                                                  |                                                                                                    |                                        |
| General Lookup                                                                                                    | Currency                                                                                         | 2456 790                                                                                             |                                        |
| General Lookup<br>Format<br>Decimal Places                                                                                                    | Currency<br>General Numb                                                                         | er 3456.789<br>\$3.456.79                                                                            |                                        |
| General Lookup<br>Format<br>Decimal Places<br>Input Mask<br>Caption                                                                                                    | Currency<br>General Numb<br>Currency                                                             | er 3456.789<br>\$3,456.79<br>(3),456.79                                                              |                                        |
| General Lookup<br>Format<br>Decimal Places<br>Input Mask<br>Caption<br>Default Value                                                                                                    | Currency<br>General Numb<br>Currency<br>Euro<br>Fixed                                            | er 3456.789<br>\$3,456.79<br><b>(3),456.79</b><br>3456.79                                            | ·                                      |
| General Lookup<br>Format<br>Decimal Places<br>Input Mask<br>Caption<br>Default Value<br>Validation Rule                                                                                                    | Currency<br>General Numb<br>Currency<br>Euro<br>Fixed<br>Standard                                | er 3456.789<br>\$3,456.79<br>\$456.79<br>3456.79<br>3,456.79                                         | ······································ |
| General Lookup<br>Format<br>Decimal Places<br>Input Mask<br>Caption<br>Default Value<br>Validation Rule<br>Validation Text                                                                                                    | Currency<br>General Numb<br>Currency<br>Euro<br>Fixed<br>Standard<br>Percent                     | er 3456.789<br>53,456.79<br>3456.79<br>3,456.79<br>1,23,00%                                          | ·                                      |
| General Lookup<br>Format<br>Decimal Places<br>Input Mask<br>Caption<br>Default Value<br>Validation Rule<br>Validation Text<br>Required                                                                                                    | Currency<br>General Numb<br>Currency<br>Fixed<br>Standard<br>Percent<br>Scientific               | ver 3456.789                                                                                         |                                        |
| General Lookup<br>Format<br>Decimal Places<br>Input Mask<br>Caption<br>Default Value<br>Validation Rule<br>Validation Text<br>Required<br>Indexed                                                                                                    | Currency<br>General Numb<br>Currency<br>Euro<br>Fixed<br>Standard<br>Percent<br>Scientific<br>No | er 3456.789<br>S3,456.79<br>3456.79<br>3456.79<br>1,456.79<br>1,23.00%<br>3,46E+03                   |                                        |
| General Lookup<br>Format<br>Decimal Places<br>Input Mask<br>Caption<br>Default Value<br>Validation Rule<br>Validation Text<br>Required<br>Indexed<br>Smart Tags                                                                                                    | Currency<br>General Numb<br>Currency<br>Euro<br>Fixed<br>Standard<br>Percent<br>Scientific       | er 3456-789<br>(3,456-79)<br>(3,456-79)<br>(3,456-79)<br>3456-79<br>1,25,00%<br>1,25,00%<br>3,46E+03 |                                        |

# التحقق من صحة القواعد Validation Rules

ويتم من خلالها وضع الشرط أو الصيغة التي سيتم تطبيقها على البيانات المدخلة بالحقل واختبار ها ومن ثم منع إدخال القيم غير الموافقة لهذا الشرط أو الصيغة.

مثال:

اذا كان لديك حقل الدورة التدريبية و تريد تحديد مدخلات الحقل ب : Microsoft Access, : Microsoft Excel, Microsoft Excel

اذا تم ادخال أي عبارة اخرى مثل Word او Excel سوف تظهر الرسالة التالية: (ادخل Microsoft و المنابعة: (ادخل Microsoft و قبل الادخال)،

لتوضيح ذلك اتبع ما يلي:

- انقر على الحقل الذي تريد تحديد قاعدة التحقق من الصحة.
- ادخل قيمة البيانات التي تريد ان تقيد المستخدم باستخدامها وذلك في مربع قاعدة التحقق من الصحةValidation Rule .
- ادخل الرسالة التي تريد اظهار ها في حال ادخال قيمة مختلفة عن القيمة المحددة في مربع نص التحقق من الصحة Validation Text .
  - انتقل الى طريقة عرض ورقة البيانات و ادخل قيمة مختلفة فان رسالة خطا ستظهر.

|             | Dat    | ta      |           |                 |                   |                                       |                    |                      |           |             |             |           |
|-------------|--------|---------|-----------|-----------------|-------------------|---------------------------------------|--------------------|----------------------|-----------|-------------|-------------|-----------|
|             | Fie    | Id Nam  | ne        | Dat             | ta Type           |                                       |                    |                      |           | Description | 1           |           |
| Trainee     | No     | )       |           | Number          |                   |                                       |                    |                      |           |             |             |           |
| First_Na    | me     | •       |           | Text            |                   |                                       |                    |                      |           |             |             |           |
| Last Na     | me     |         |           | Text            |                   |                                       |                    |                      |           |             |             |           |
| Training    | C      | ourse   | (1)       | Text            |                   |                                       |                    |                      |           |             |             |           |
| Date        |        |         |           | Date/Tim        | ne                |                                       |                    |                      |           |             |             |           |
| Telepho     | ne     |         |           | Text            |                   |                                       |                    |                      |           |             |             |           |
| E_mail      |        |         |           | Hyperlink       | c                 |                                       |                    |                      |           |             |             |           |
| Pass/Fa     | all    |         |           | Yes/No          |                   |                                       |                    |                      |           |             |             |           |
| Fees        |        |         |           | Currency        | /                 |                                       |                    |                      |           |             |             |           |
|             |        |         |           |                 |                   |                                       |                    |                      |           |             |             |           |
|             |        |         |           |                 |                   |                                       |                    |                      |           |             |             |           |
| paral l     |        | 1       |           | J.:             |                   | h.                                    | i                  | Field Properties     |           |             |             |           |
| Ineral Loo  | okup   |         | 255       |                 |                   |                                       |                    |                      |           |             |             | 11        |
| rmat        |        |         | 255       |                 |                   |                                       |                    |                      |           |             |             | -         |
| put Mask    |        |         |           |                 |                   |                                       |                    |                      |           |             |             |           |
| ption       |        |         |           |                 |                   |                                       |                    |                      |           |             |             |           |
| tault Valu  | Je     |         | Micross   | the Word Or The | crosoft Excel® O  | Microsoft Access                      | 0                  |                      |           |             |             |           |
| lidation To | ext    |         | Enter the | e word Microsof | t before the enti |                                       | 6                  |                      |           |             |             |           |
| quired      |        |         | No        |                 |                   | · · · · · · · · · · · · · · · · · · · |                    |                      |           |             |             |           |
| low Zero L  | eng    | th      | Yes       |                 |                   |                                       |                    |                      |           |             |             |           |
| aexea       | mpre   | ession  | Yes       |                 |                   |                                       |                    |                      |           |             |             |           |
| IE Mode     | inpro. | content | No Cont   | rol             |                   |                                       |                    |                      |           |             |             |           |
| IE Sentenc  | e M    | ode     | None      |                 |                   |                                       |                    |                      |           |             |             |           |
| nart lags   |        |         |           |                 |                   |                                       |                    |                      |           |             |             |           |
| 9           |        | Pa      | 63        |                 |                   |                                       |                    |                      |           |             |             |           |
|             | E      | Trainee | s_Data    |                 |                   |                                       |                    |                      |           |             |             |           |
|             | 4      | Trainee | No -      | First_Name 🔹    | Last_Name •       | Training_cot •                        | Date 🔹             | Telephone 🔹          | Pass/Fall |             | *           | Fess      |
|             |        | 100     |           | Omar            | Saeed             | Microsoft Word                        | 08-May-09          | 03-5556667           |           | saeed@yal   | 100.        | \$1,000.0 |
|             | 8      | 400     |           | Khalid          | Hassen            | Microsoft Exce                        | 18-May-09          | 03-1234567           |           | khalid@ya   | <u>noo.</u> | \$2,000.0 |
|             | *      |         |           |                 |                   | Word                                  |                    |                      |           |             |             |           |
|             |        |         |           |                 |                   |                                       |                    |                      | -         |             |             |           |
|             |        |         |           |                 |                   |                                       |                    |                      |           |             |             |           |
|             |        |         |           |                 |                   |                                       |                    |                      |           |             |             |           |
|             |        |         |           |                 |                   | Microsoft Acces                       | 55                 | X                    |           |             |             |           |
|             |        |         |           |                 |                   |                                       |                    |                      |           |             |             |           |
|             |        |         |           |                 |                   | A Ent                                 | er the word Micros | oft before the entry | 6         | 4           |             |           |
|             |        |         |           |                 |                   |                                       |                    |                      |           | -           |             |           |

والشروط يتم إدخالها باستخدام رموز المقارنة التالية:

| استخدامه    | الرمز | استخدامه         | الرمز |
|-------------|-------|------------------|-------|
| اصىغر من    | <     | اکبر من          | >     |
| اصىغر من او | <=    | اکبر من او يساوي | >=    |
| يساوي       |       |                  |       |
| لا يساوي    | <>    | يساوي            | =     |

And, OR, Not, بالإضافة لإمكانية استخدامها مع استخدام الشروط المنطقية , And, OR, Not
 Between and

نص التحقق من الصحة Validation Text:

 وهي رسالة الخطأ التي ستظهر للمستخدم في حال إدخال قيمة غير متوافقة مع الشرط في قاعدة التحقق من الصحة. وفي حال لم تكتبي فيها رسالة الخطأ ستظهر رسالة تلقائية من البرنامج نفسه.

#### قناع الادخال Input Mask

- يتم من خلالها اختيار نموذج جاهز لتظهر بيانات الحقل مطابقة له. أي أن الشخص الذي سيدخل البيانات سيكون مجبراً لإدخالها بالتنسيق المحدد من خلال قناع الإدخال.
  - يستخدم قناع الادخال للتحكم بالمدخلات الى الحقول النصية و حقول التاريخ و الوقت.
- بالنسبة للبيانات النصية: يمكن استخدام قناع الإدخال الخاص بكلمات المرور والذي يجعل البيانات المدخلة تظهر بشكل \* لحمايتها. يمكن القيام بذلك من خلال الضغط على النقط الثلاثة المقابلة لخاصية قناع الإدخال، ومن ثم استخدام المعالج لاختيار كلمة المرور.

| Which input mask matche  | s how you want data to look?       |          |
|--------------------------|------------------------------------|----------|
| To see how a selected ma | ask works, use the Try It box.     |          |
| To change the Input Masl | k list, dick the Edit List button. |          |
| Input Mask:              | Data Look:                         |          |
| Password                 | ******                             |          |
| Long Time                | 01:12:00 م                         | <u> </u> |
| Short Date               | 27/09/69                           |          |
| Short Time               | 13:12                              |          |
| Medium Time              | 01:12 م                            | -        |
| Medium Date              | 2/-سيتمبر-69                       |          |
| Try It:                  |                                    |          |
|                          |                                    |          |
|                          |                                    |          |

- أما بالنسبة للتواريخ والأوقات فيمكن القيام بها كذلك بنفس الطريقة باستخدام المعالج واختيار القناع المناسب كما في الصورة السابقة.
  - بالنسبة للبيانات الرقمية فإنه لا يوجد قناع إدخال لها من خلال المعالج ولكن يمكن كتابته حسب الرغبة في خاصية قناع الإدخال كالتالي:
    - الرقم 0 يستخدم لوضع رقم واحد في مكانه إجبارياً.
    - الرقم 9 أو علامة #يستخدمان لوضع رقم واحد في مكان الرمز اختياريا .
- مثال: لو أردنا أن نجبر المستخدم على إدخال رقم الهاتف بالتنسيق التالي ٨١١٣٤٥٦-(٠٣) بحيث يدخل الارقام ملتزماً بالتنسيق المحدد بقناع الإدخال. فإنه يتم كتابة التالي بخاصية قناع الإدخال:
  - (00)-0000000 •
  - وهنا سيكون مجبراً عند البدء بالإدخال أن يدخل جميع الخانات لأننا استخدمنا الصفر ولكن لو لم يدخل أي رقم نهائياً فلن يتم إجباره أي أنه إذا أدخل رقماً فلابد من إدخاله كاملاً أو تركه فارغاً.
  - بينما لو استخدمنا ٩ فسيسمح بإدخال الأرقام كلها أو بعضها.
     ملاحظة: ولو أردنا أن نستخدم قناع إدخال مع بيانات نصية غير قناع كلمة المرور، فيمكن كتابة حرف L في خاصية قناع الإدخال لإجبار المستخدم على إدخال حرف لكل L نكتبها بالقناع.
  - وهناك فرق بين التنسيق وقناع الإدخال وهو أن التنسيق يستطيع المستخدم إدخال البيانات حسب رغبته ولكنه بمجرد الانتهاء من الإدخال والانتقال للخلية التالية يتغير شكل تنسيقها بحسب التنسيق المحدد في خاصية تنسيق. أما قناع الإدخال فسيظهر التنسيق المكتوب فيها للمستخدم وسيكون مازماً بإدخال البيانات وفق التنسيق المحدد به. بالإضافة إلى أن التنسيق استخدمنا فيه الرمز @
     وقناع الإدخال استخدمنا فيه الرموز 0 ، 9 ، # و

لتوضيح كيفية استخدام قناع الادخال اتبع ما يلي:

- انقر على الحقل الذي تريد تحديد قناع الادخال له.
- ٢. انتقل الى منطقة خصائص الحقل Field Properties ثم انقر في مربع خاصية قناع
   الإدخال Input Mask .
  - ٣. فيظهر مربع حوارمعالج قناع الادخال ، حدد phone number ثم انقر التالي Next
- ٤. فيظهر القناع في مربع قناع الادخال، نجري التعديل على الأرقام ٩ او بما يتلائم مع شكل رقم الهاتف الذي تتعامل معه.
  - o. انقر Finish

| Field Na                                                                                                    | me Data Type                                           | Description      |
|----------------------------------------------------------------------------------------------------|--------------------------------------------------------|------------------|
| Trainee No                                                                                                    | Number                                                 |                  |
| First Name                                                                                                    | Text                                                   |                  |
| Last Name                                                                                                    | Text                                                   |                  |
| Training Course                                                                                                    | Text                                                   |                  |
| Date                                                                                                    | Date/Time                                              |                  |
| Telephone                                                                                                    | Text                                                   |                  |
| Email                                                                                                    | Huporlink                                              |                  |
| E_mail                                                                                                    | нуреннк                                                |                  |
| Pass/Fall                                                                                                    | Yes/No                                                 |                  |
| Fees                                                                                                    | Currency                                               |                  |
|                                                                                                    |                                                        |                  |
|                                                                                                    |                                                        |                  |
|                                                                                                    |                                                        |                  |
|                                                                                                    |                                                        |                  |
|                                                                                                    |                                                        |                  |
|                                                                                                    |                                                        |                  |
|                                                                                                    |                                                        |                  |
|                                                                                                    |                                                        | Field Properties |
| Conoral Landaural                                                                                                    |                                                        | Field Properties |
| General Lookup                                                                                                    | lare                                                   | Field Properties |
| General Lookup<br>Field Size                                                                                                    | 255                                                    | Field Properties |
| General Lookup<br>Field Size<br>Format                                                                                                    | 255                                                    | Field Properties |
| General Lookup<br>Field Size<br>Format<br>Input Mask                                                                                                    | 255<br>I                                               | Field Properties |
| General Lookup<br>Field Size<br>Format<br>Input Mask<br>Caption<br>Default Value                                                                                                    | 255                                                    | Field Properties |
| General Lookup<br>Field Size<br>Format<br>Input Mask<br>Caption<br>Default Value<br>Validation Rule                                                                                                    | 255                                                    | Field Properties |
| General Lookup<br>Field Size<br>Format<br>Input Mask<br>Caption<br>Default Value<br>Validation Rule<br>Validation Text                                                                                                    | 255<br>                                                |                  |
| General Lookup<br>Field Size<br>Format<br>Input Mask<br>Caption<br>Valudation Rule<br>Validation Rule<br>Validation Text<br>Required                                                                                              | 255<br> <br>                                           | Field Properties |
| General Lookup<br>Field Size<br>Format<br>Input Mask<br>Caption<br>Default Value<br>Validation Rule<br>Validation Text<br>Required<br>Allow Zero Length                                                                           | 255<br> <br> <br>No<br>Yes                             | Field Properties |
| General Lookup<br>Field Size<br>Format<br>Input Mask<br>Caption<br>Validation Rule<br>Validation Text<br>Required<br>Allow Zero Length<br>Indexed                                                                                 | 255<br> <br>No<br>No                                   | Field Properties |
| General Lookup<br>Field Size<br>Format<br>Input Mask<br>Caption<br>Validation Rule<br>Validation Rule<br>Validation Text<br>Requird<br>Collegeth<br>Indexed<br>Unicode Compression                                                | 255<br> <br>No<br>Yes<br>Yes                           | Field Properties |
| General Lookup<br>Field Size<br>Format<br>Caption<br>Caption<br>Validation Rule<br>Validation Rule<br>Validation Text<br>Required<br>Allow Zero Length<br>Unicode Compression<br>IME Mode                                         | 255<br>I<br>No<br>Yes<br>Yes<br>No Control             | Field Properties |
| General Lookup<br>Field Size<br>Format<br>Poput an<br>Default Value<br>Validation Rule<br>Validation Rule<br>Validation Faxt<br>Allow Zero Length<br>Indexed<br>Unicode Compression<br>Unicode Compression<br>Unicode Compression | 255<br>I<br>Ves<br>No<br>Ves<br>Ves<br>Control<br>None | Field Properties |

| Which input mask matches hov  | you want data to look?      |   |
|-------------------------------|-----------------------------|---|
| o see how a selected mask w   | orks, use the Try It box.   |   |
| o change the Input Mask list, | click the Edit List button. |   |
| nput Mask:                    | Data Look:                  |   |
| Phone Number                  | (206) 555-1212              | ~ |
| Social Security Number        | 831-86-7180                 |   |
| Zip Code                      | 98052-6399                  |   |
| Extension                     | 63215                       |   |
| Password                      |                             |   |
| Long Time                     | 1:12:00 PM                  | - |
| Try It:                       |                             |   |
|                               |                             |   |
|                               | (3)                         |   |

| Do you want to chang                                                    | ge the input mask?                                                                      |  |  |  |  |
|-------------------------------------------------------------------------|-----------------------------------------------------------------------------------------|--|--|--|--|
| Input Mask Name:                                                        | It Mask Name: Phone Number                                                              |  |  |  |  |
| Input Mask: [(999) 000-0000                                             |                                                                                         |  |  |  |  |
| What placeholder cha<br>Placeholders are repla<br>Placeholder character | aracter do you want the field to display?<br>aced as you enter data into the field.<br> |  |  |  |  |
|                                                                         |                                                                                         |  |  |  |  |
| Try It:                                                                 |                                                                                         |  |  |  |  |

### خاصية مطلوب Required Property

- ويتم من خلالها تحديد ما إذا كان الحقل مطلوباً أي يجب إدخال قيمة فيه أو لا. وعند تحديد حقل معين بخاصية مطلوب (نعم) فإنه لن يمكن الانتقال للسجل التالي حتى يتم إدخال قيمة فيه.
- لتحديد أحد الحقول بحيث يجب ان تكتب بيانات فيه اتبع ما يلي: ١) انقر على الحقل الذي تريد ان يكون المستخدم ملزما على ادخال بيانات فيه. ٢) من خاصية مطلوب Required انقر السهم الموجود الى يمين المربع ثم اختر نعم
  - .yes
- ٣) الان من ورقة البيانات عندما يقوم المستخدم بترك الحقل بدون بيانات ستظهر رسالة تبلغك بضرورة ادخال بيانات في هذا الحقل.

| Trainees_Data                                |                      |                             |                                                                      |                                                                 |                                                                          |                                                 |             |                                |                |
|----------------------------------------------|----------------------|-----------------------------|----------------------------------------------------------------------|-----------------------------------------------------------------|--------------------------------------------------------------------------|-------------------------------------------------|-------------|--------------------------------|----------------|
| Field                                        | d Name               | D                           | ata Type                                                             |                                                                 |                                                                          |                                                 |             | Descriptio                     | on             |
| Trainee No                                   |                      | Numbe                       | er                                                                   |                                                                 |                                                                          |                                                 |             |                                |                |
| Eirst Name                                   |                      | Text                        |                                                                      |                                                                 |                                                                          |                                                 |             |                                |                |
| Last Name                                    |                      | Text                        |                                                                      |                                                                 |                                                                          |                                                 |             |                                |                |
| Training Co                                  | urea (1              | Text                        | 1.00                                                                 |                                                                 |                                                                          |                                                 |             |                                |                |
| Training_Co                                  | urse 1               | Dete                        |                                                                      |                                                                 |                                                                          |                                                 |             |                                |                |
| Date                                         |                      | Dateri                      | ime                                                                  |                                                                 |                                                                          |                                                 |             |                                |                |
| Telephone                                    |                      | Text                        |                                                                      |                                                                 |                                                                          |                                                 |             |                                |                |
| E_mail                                       |                      | Hyperli                     | nk                                                                   |                                                                 |                                                                          |                                                 |             |                                |                |
| Pass/Fall                                    |                      | Yes/No                      |                                                                      |                                                                 |                                                                          |                                                 |             |                                |                |
| Fees                                         |                      | Curren                      | cy                                                                   |                                                                 |                                                                          |                                                 |             |                                |                |
| 1.00                                         |                      |                             |                                                                      |                                                                 |                                                                          |                                                 |             |                                |                |
|                                              |                      |                             |                                                                      |                                                                 |                                                                          |                                                 |             |                                |                |
|                                              |                      |                             |                                                                      |                                                                 |                                                                          |                                                 |             |                                |                |
|                                              |                      |                             |                                                                      |                                                                 |                                                                          |                                                 |             |                                |                |
|                                              |                      |                             |                                                                      |                                                                 |                                                                          |                                                 |             |                                |                |
|                                              |                      |                             |                                                                      |                                                                 |                                                                          | Field Propertie                                 | es          |                                |                |
| General Lookup                               |                      |                             |                                                                      |                                                                 |                                                                          |                                                 |             |                                |                |
| General Lookup                               | lace                 |                             |                                                                      |                                                                 |                                                                          |                                                 |             |                                |                |
| Field Size                                   | 255                  |                             |                                                                      |                                                                 |                                                                          |                                                 |             |                                |                |
| Input Mask                                   |                      |                             |                                                                      |                                                                 |                                                                          |                                                 |             |                                |                |
| Cantion                                      |                      |                             |                                                                      |                                                                 |                                                                          |                                                 |             |                                |                |
| Default Value                                |                      |                             |                                                                      |                                                                 |                                                                          |                                                 |             |                                |                |
| Validation Pule                              | TMICTO               | soft Word" Or               | Microsoft Excel: Or                                                  | Microsoft Acce                                                  | e e "                                                                    |                                                 |             |                                |                |
| Validation Text                              | Entert               | be word Micros              | off before the entr                                                  | / Acce                                                          |                                                                          |                                                 |             |                                |                |
| Required                                     | Yes                  | in store micros             | Service the entry                                                    |                                                                 |                                                                          |                                                 |             |                                |                |
| Allow Zero Length                            | h Yes                |                             |                                                                      | _                                                               |                                                                          |                                                 |             |                                |                |
| Indexed                                      | No                   |                             |                                                                      |                                                                 |                                                                          |                                                 |             |                                |                |
| Unicode Compres                              | ssion Yes            |                             |                                                                      |                                                                 |                                                                          |                                                 |             |                                |                |
| IME Mode                                     | No Co                | ntrol                       |                                                                      |                                                                 |                                                                          |                                                 |             |                                |                |
| IME Sentence Mo                              | de None              |                             |                                                                      |                                                                 |                                                                          |                                                 |             |                                |                |
| Smart Tags                                   |                      |                             |                                                                      |                                                                 |                                                                          |                                                 |             |                                |                |
| In                                           |                      |                             |                                                                      |                                                                 |                                                                          |                                                 |             |                                |                |
|                                              |                      |                             |                                                                      |                                                                 |                                                                          |                                                 |             |                                |                |
|                                              |                      |                             |                                                                      |                                                                 |                                                                          |                                                 |             |                                |                |
|                                              |                      |                             |                                                                      |                                                                 |                                                                          |                                                 |             |                                |                |
|                                              |                      | 7                           |                                                                      |                                                                 |                                                                          |                                                 |             |                                |                |
| Trainees_Data                                |                      | 2                           |                                                                      |                                                                 |                                                                          |                                                 |             |                                |                |
| Trainees_Data                                | First_Name +         | Last_Name                   | Training_Cc+                                                         | Date -                                                          | Telephone +                                                              | E_mail +                                        | Pass/Fall - | Fees -                         | Click to Add 🔹 |
| Trainee_Data<br>Trainee_No -                 | First_Name +         | Last_Name                   |                                                                      | Date -                                                          | Telephone -                                                              | E_mail •                                        | Pass/Fall - | Fees +                         | Click to Add 🔸 |
| Trainee_No +<br>100                          | First_Name -<br>Omar | Last_Name<br>Saeed          | Training_Cc      Microsoft Wor                                       | Date +<br>01-Jan-09                                             | Telephone -<br>013-5555556                                               | E_mail +<br>saeed@yahoc                         | Pass/Fall • | Fees +<br>€1,000.00            | Click to Add , |
| Trainee_Data<br>Trainee_No +<br>100<br>200   | First_Name -<br>Omar | Last_Name<br>Saeed<br>Faleh | Training_Cc      Microsoft Wor                                       | Date +<br>01-Jan-09<br>18-Feb-09                                | Telephone +<br>013-5555556<br>013-4545451                                | E_mail -<br>saeed@yahoc<br>Ali@yahoo.co         | Pass/Fall - | Fees -<br>€1,000.00<br>€500.00 | Click to Add , |
| Trainees_Data<br>Trainee_No +<br>100<br>200  | First_Name -<br>Omar | Last_Name<br>Saeed<br>Faleh | Training_Cc     Microsoft Wor                                        | Date •<br>01-Jan-09<br>18-Feb-09                                | Telephone +<br>013-5555556<br>013-4545451                                | E_mail →<br><u>saeed@yahoc</u><br>Ali@yahoo.co  | Pass/Fall ↓ | Fees +<br>€1,000.00<br>€500.00 | Click to Add , |
| Trainee_Data<br>Trainee_No +<br>100<br>200   | First_Name +<br>Omar | Last_Name<br>Saeed<br>Faleh | Training_Cc     Microsoft Wor                                        | Date -<br>01-Jan-09<br>18-Feb-09                                | Telephone -<br>013-5555556<br>013-4545451                                | E_mail +<br>saeed@yahoc<br>Ali@yahoo.co         | Pass/Fall → | Fees ↓<br>€1,000.00<br>€500.00 | Click to Add → |
| Trainee_Data<br>Trainee_No +<br>100<br>200   | First_Name +<br>Omar | Last_Name<br>Saeed<br>Faleh | Training_Cc      Microsoft Wor                                       | Date +<br>01-Jan-09<br>18-Feb-09                                | Telephone +<br>013-5555556<br>013-4545451                                | E_mail +<br>saeed@yahoc<br>Ali@yahoo.co         | Pass/Fall • | Fees ↓<br>€1,000.00<br>€500.00 | Click to Add 🕞 |
| Trainee_No +<br>100<br>200                   | First_Name -<br>Omar | Last_Name<br>Saeed<br>Faleh | Training_Cc -     Microsoft Wor                                      | Date →<br>01-Jan-09<br>18-Feb-09                                | Telephone •<br>013-5555556<br>013-4545451                                | E_mail •<br><u>saeed@yahoc</u><br>Ali@yahoo.cor | Pass/Fall → | Fees ↓<br>€1,000.00<br>€500.00 | Click to Add 🔸 |
| Trainee_Data<br>Trainee_No +<br>100<br>200   | First_Name +<br>Omar | Last_Name<br>Saeed<br>Faleh | Training_Cc      Microsoft Wor                                       | Date ↓<br>01-Jan-09<br>18-Feb-09                                | Telephone -<br>013-5555556<br>013-4545451                                | E_mail →<br>saeed@yahoc<br>Ali@yahoo.coi        | Pass/Fall • | Fees ↓<br>€1,000.00<br>€500.00 | Click to Add , |
| Trainces Data<br>Traince_No +<br>100<br>200  | First_Name -<br>Omar | Last_Name<br>Saeed<br>Faleh | Training_Cc     Microsoft Wor                                        | Date •<br>01-Jan-09<br>18-Feb-09                                | Telephone •<br>013-5555556<br>013-4545451                                | E_mail •<br>saeed@yahoc<br>Ali@yahoo.co         | Pass/Fall • | Fees →<br>€1,000.00<br>€500.00 | Click to Add • |
| Trainee_No +<br>100<br>200                   | First_Name •<br>Omar | Last_Name<br>Saeed<br>Faleh | Training_Cc     Microsoft Wor                                        | Date •<br>01-Jan-09<br>18-Feb-09                                | Telephone -<br>013-5555556<br>013-4545451                                | E_mail →<br>saeed@yahoc<br>Ali@yahoo.co         | Pass/Fall • | Fees ↓<br>€1,000.00<br>€500.00 | Click to Add • |
| Trainces_Data<br>Traince_No +<br>100<br>200  | First_Name -<br>Omar | Last_Name<br>Saeed<br>Faleh | Training_Cc -<br>Microsoft Wor                                       | Date •<br>01-Jan-09<br>18-Feb-09                                | Telephone •<br>013-5555556<br>013-4545451                                | E_mail •<br>saeed@yahoc<br>Ali@yahoo coj        | Pass/Fall • | Fees .<br>€1,000.00<br>€500.00 | Click to Add , |
| Trainee_No +<br>100<br>200                   | First_Name -<br>Omar | Last_Name<br>Saeed<br>Faleh | Training_Cc      Microsoft Wor                                       | Date →<br>01-Jan-09<br>18-Feb-09                                | Telephone -<br>013-5555556<br>013-4545451                                | E_mail -<br>saeed@yahoc<br>Ali@yahoo.co         | Pass/Fall • | Fees ↓<br>€1,000.00<br>€500.00 | Click to Add , |
| Trainces_Data<br>Traince_No •.<br>100<br>200 | First_Name -<br>Omar | Last_Name<br>Saeed<br>Faleh | Training_Cc      Microsoft Wor                                       | Date -<br>01-Jan-09<br>18-Feb-09                                | Telephone -<br>013-5555556<br>013-4545451                                | E_mail •<br>saeed@yahoc<br>Ali@yahoo coi        | Pass/Fall • | Fees ↓<br>€1,000.00<br>€500.00 | Click to Add , |
| Trainees_Data<br>Trainee_No -<br>100<br>200  | First_Name -<br>Omar | Last_Name<br>Saeed<br>Faleh | Training_Cc -<br>Microsoft Wor                                       | Date •<br>01-Jan-09<br>18-Feb-09                                | Telephone -<br>013-5555556<br>013-4545451                                | E_mail •<br>saeed@yahoc<br>Ali@yahoo.co         | Pass/Fall - | Fees ↓<br>€1,000.00<br>€500.00 | Click to Add   |
| Trainee Data<br>Trainee No +<br>100<br>200   | First_Name -<br>Omar | Last_Name<br>Saeed<br>Faleh | Training_Cc      Microsoft Wor                                       | Date •<br>01-Jan-09<br>18-Feb-09                                | Telephone -<br>013-555556<br>013-4545451                                 | E_mail -<br>saeed@yahoc<br>Ali@yahoo cor        | Pass/Fall • | Fees ↓<br>€1,000.00<br>€500.00 | Click to Add , |
| Trainees_Data<br>Trainee_No +<br>100<br>200  | First_Name -<br>Omar | Last Name<br>Saeed<br>Faleh | Training_Cc -<br>Microsoft Wor<br>osoft Access<br>You must enter     | Date •<br>01-Jan-09<br>18-Feb-09                                | Telephone •<br>013-555556<br>013-4545451                                 | E_mail •<br>saeed@yahoc<br>Ali@yahoo.co         | Pass/Fall • | Fees ↓<br>€1,000.00<br>€500.00 | Click to Add , |
| Trainee_No +<br>100<br>200                   | First_Name -<br>Omar | Last_Name<br>Saeed<br>Faleh | Training_Cc      Microsoft Wor                                       | Date •<br>01-Jan-09<br>18-Feb-09<br>a value in the "Train       | Telephone -<br>013-555556<br>013-4545451<br>nees_Data.Training.          | E_mail •<br>saeed@yahoc<br>Ali@yahoo.cor        | Pass/Fall • | Fees<br>€1,000.00<br>€500.00   | Click to Add   |
| Trainee_No +<br>100<br>200                   | First_Name -<br>Omar | Last_Name<br>Saeed<br>Faleh |                                                                      | Date •<br>01-Jan-09<br>18-Feb-09<br>a value in the "Train       | Telephone -<br>013-555556<br>013-4545451<br>013-4545451                  | E_mail •<br>saeed@yahoo<br>Ali@yahoo.co         | Pass/Fall • | Fees<br>€1,000.00<br>€500.00   | Click to Add • |
| Trainee_No +<br>100<br>2 200                 | First_Name -<br>Omar | Last_Name<br>Saeed<br>Faleh |                                                                      | Date •<br>01-Jan-09<br>18-Feb-09<br>a value in the Train        | Telephone -<br>013-555556<br>013-4545451<br>nees_Data.Training_<br>Help  | E_mail +<br>saeed@yahoc<br>Ali@yahoo.cor        | Pass/Fall • | Fees ←<br>€1,000.00<br>€500.00 | Click to Add   |
| Trainces_Data<br>Traince_No -<br>100<br>200  | First_Name -<br>Omar | Last_Name<br>Saeed<br>Faleh | Training_Cc      Microsoft Wor                                       | Date •<br>01-Jan-09<br>18-Feb-09<br>a value in the Trair        | Telephone -<br>013-555556<br>013-4545451<br>nees_Data.Training           | E_mail •<br>saeed@yahor<br>Ali@yahoo cor        | Pass/Fall • | Fees €1,000.00<br>€500.00      | Click to Add , |
| Trainees_Data<br>Trainee_No -<br>100<br>200  | First_Name -<br>Omar | Last Name<br>Saeed<br>Faleh | Training_Cc      Microsoft Wor                                       | Date •<br>01-Jan-09<br>18-Feb-09<br>a value in the Trair        | Telephone -<br>013-555556<br>013-4545451<br>nees_Data.Training.<br>Нер   | E_mail -<br>saeed@yahoc<br>Ali@yahoo.col        | Pass/Fall • | Fees -<br>€1,000.00<br>€500.00 | Click to Add   |
| Trainee Data<br>Trainee No -<br>100<br>200   | First_Name -<br>Omar | Last_Name<br>Saeed<br>Faleh | Training_Cc      Microsoft Wor                                       | Date •<br>01-Jan-09<br>18-Feb-09<br>a value in the "Trair<br>OK | Telephone -<br>013-555556<br>013-4545451<br>пееs_Data.Training<br>Нер3   | E_mail •<br>saeed@yahoc<br>Ali@yahoo cor        | Pass/Fall • | Fees •<br>€1,000.00<br>€500.00 | Click to Add , |
| Trainee_No +<br>100<br>200                   | First_Name -<br>Omar | Last_Name<br>Saeed<br>Faleh | Training_Cc -<br>Microsoft Wor<br>osoft Access<br>You must enter     | Date •<br>01-Jan-09<br>18-Feb-09<br>a value in the Train        | Telephone -<br>013-555556<br>013-4545451<br>nees_Data.Training,<br>нер 3 | E_mail •<br>saeed@vahoc<br>Ali@vahoo.cor        | Pass/Fall • | Fees •<br>€1,000.00<br>€500.00 | Click to Add , |
| Trainee_No -<br>100<br>200                   | First_Name -<br>Omar | Last_Name<br>Saeed<br>Faleh | Training_Cc      Microsoft Wor                                       | Date •<br>01-Jan-09<br>18-Feb-09<br>a value in the "Train<br>OK | Telephone -<br>013-555556<br>013-4545451<br>nees_Data.Training           | E_mail •<br>saeed@yahoc<br>Ali@yahoo cor        | Pass/Fall • | Fees .<br>€1,000.00<br>€500.00 | Click to Add   |
| Trainee_No +<br>100<br>200                   | First_Name -<br>Omar | Last_Name<br>Saeed<br>Faleh | Training_Cc      Microsoft Wor  posoft Access  You must enter        | Date +<br>01-Jan-09<br>18-Feb-09<br>a value in the Trair        | Telephone -<br>013-555556<br>013-4545451<br>пееs_Data.Training<br>нер    | E_mail •<br>saeed@yahoo<br>Ali@yahoo.cor        | Pass/Fall • | Fees<br>€1,000.00<br>€500.00   | Click to Add   |
| Trainees Data<br>Trainee_No -<br>100<br>200  | First_Name -<br>Omar | Last_Name<br>Saeed<br>Faleh | Training_Cc      Microsoft Wor                                       | Date •<br>01-Jan-09<br>18-Feb-09<br>a value in the "Train<br>or | Telephone -<br>013-555556<br>013-4545451<br>nees_Data.Training.<br>Нер   | E_mail -<br>saeed@vahoc<br>Ali@vahoo.co         | Pass/Fall • | Fees -<br>€1,000.00<br>€500.00 | Click to Add   |
| Trainces Data<br>Traince No -<br>100<br>200  | First_Name -<br>Omar | Last_Name<br>Saeed<br>Faleh | Training_Cc      Microsoft Wor                                       | Date •<br>01-Jan-09<br>18-Feb-09                                | Telephone -<br>013-555556<br>013-4545451<br>nees_Data.Training           | E_mail •<br>saeed@yahoo<br>Ali@yahoo cor        | Pass/Fall • | Fees •<br>€1,000.00<br>€500.00 | Click to Add , |
| Trainees Data<br>Trainee_No -<br>100<br>200  | First_Name -<br>Omar | Last_Name<br>Saeed<br>Faleh | Training_Cc -<br>Microsoft Wor<br>posoft Access<br>You must enter    | Date •<br>01-Jan-09<br>18-Feb-09<br>a value in the 'Train<br>OK | Telephone -<br>013-555556<br>013-4545451<br>nees_Data.Training.<br>нер 3 | E_mail •<br>saeed@vahoc<br>Ali@vahoo.cor        | Pass/Fall • | Fees •<br>€1,000.00<br>€500.00 | Click to Add   |
| Trainces_Data<br>Traince_No -<br>100<br>200  | First_Name -<br>Omar | Last_Name<br>Saeed<br>Faleh | Training_Cc      Microsoft Wor                                       | Date •<br>01-Jan-09<br>18-Feb-09<br>a value in the "Trair<br>OK | Telephone -<br>013-555556<br>013-4545451<br>nees_Data.Training           | E_mail •<br>saeed@yahog<br>Ali@yahoo cor        | Pass/Fall • | Fees •<br>€1,000.00<br>€500.00 | Click to Add • |
| Trainces Data<br>Traince_No -<br>100<br>200  | First_Name -<br>Omar | Last_Name<br>Saeed<br>Faleh | Training_Cc -<br>Microsoft Wor<br>osoft Access<br>You must enter     | Date +<br>01-Jan-09<br>18-Feb-09<br>a value in the Train        | Telephone -<br>013-555556<br>013-4545451<br>nees_Data.Training_<br>нер 3 | E_mail •<br>saeed@vahoc<br>Ali@vahoo.co         | Pass/Fall • | Fees •<br>€1,000.00<br>€500.00 | Click to Add - |
| Trainces_Data<br>Traince_No -<br>100<br>200  | First_Name -<br>Omar | Last_Name<br>Saeed<br>Faleh | Training_Cc      Microsoft Wor                                       | Date •<br>01-Jan-09<br>18-Feb-09<br>a value in the "Train<br>OK | Telephone -<br>013-555556<br>013-4545451<br>nees_Data.Training           | E_mail •<br>saeed@yahog<br>Ali@yahoo cor        | Pass/Fall • | Fees -<br>€1,000.00<br>€500.00 | Click to Add   |
| Trainees Data<br>Trainee_No +<br>100<br>200  | Prist_Name -<br>Omar | Last_Name<br>Saeed<br>Faleh | Training_Cc      Microsoft Wor      osoft Access      You must enter | Date +<br>01-Jan-09<br>18-Feb-09<br>a value in the "Trair<br>OK | Telephone -<br>013-555556<br>013-4545451<br>nees_Data.Training_<br>нер   | E_mail •<br>saeed@yahoo<br>Ali@yahoo.cor        | Pass/Fall • | Fees •<br>€1,000.00<br>€500.00 | Click to Add   |

### القيمة الافتراضية Default value

- تستخدم لإظهار قيمة افتراضية في الحقل في كل سجل جديد، حيث تستخدم إذا كان لديك بيانات تتكرر من سجل لآخر. وعند إنشاء سجل جديد ستظهر هذه القيمة بالحقل ويمكنك إبقاء هذه القيمة أو استبدالها.
  - لتوضيح كيفية استخدام القيمة الافتر اضية اتبع ما يلي:
  - انقر على الحقل الذي تريد تحديد قيمة افتر اضية له.
- ٢) انتقل الى منطقة خصائص الحقل Field Properties ثم انقر في مربع خاصية القيمة
   الافتراضية Default value و قم بادخال القيمة.

| umber                                         |            |
|-----------------------------------------------|------------|
|                                               |            |
| PX                                            |            |
| ext                                           |            |
| ext 💌                                         |            |
| ate/Time                                      |            |
| ext                                           |            |
| vperlink                                      |            |
| es/No                                         |            |
| Urrepcy                                       |            |
| unchey                                        |            |
|                                               |            |
|                                               |            |
| Field                                         | Properties |
|                                               |            |
|                                               | -          |
|                                               |            |
|                                               |            |
| 0                                             |            |
| ss" 2                                         |            |
| d" Or "Microsoft Excel" Or "Microsoft Access" |            |
| Microsoft before the entry                    |            |
|                                               |            |
|                                               |            |
|                                               |            |
|                                               |            |
|                                               |            |
|                                               |            |
|                                               |            |
|                                               |            |

سؤال تطبيقي

 انشئی قاعدۃ بیانات باسم واجب ۲ انشئى جدول باسم المرضى و قومى بانشاء الحقول التاليه فيه: -رقم المريض: (مفتاح أساسى). -اسم المريض : اختاري حجم الحقل = ٥٠ -تاريخ الدخول : استخدمي تنسيق التاريخ (Meduim) -قسم الدخول: تظهر القائمة التالية (الباطنية، العيون، الولادة، اسنان) -اسم الطبيب المعالج : (حقل اجباري).. -رقم الهاتف: مع استخدام التنسيق كما بالمثال التالي: 555-46345 -الفاتورة: تظهر بالتنسيق كما بالمثال التالي ( · · · · · ) و يجب ان يكون الرقم المدخل اكبر من 1 . . -القيمة المدفوعة : استخدمي تنسيق العملة المناسب مع ظهور العملة السعودية مع الرقم. و استخدمي القيمة الافتر اضية ٥٠ في الحقل. -رقم الموظف : باستخدام خاصية InputMask حسب المثال التالي: ٢٥٤-(١١) بحيث نجبر المستخدم على ادخال ما بين الأقواس وباقى الأرقام اختياري، و يقبل الاعداد الصحيحة فقط -اسم الموظف: و يدخل بالتنسيق التالي: ABC- اسم الموظف -فرع المستشفى: لا يسمح الجدول بإدخال الفرع الا بالتنسيق الاتى : (فرع الدمام ، فرع الخبر) ، اذا قمنا بإدخال الدمام او الخبر فقط تظهر رسالة تخبر بانه يجب كتابة " فرع " قبل مكان الفرع -انشئي • سجلات في الجدول

انتهت المحاضرة

عهود آل غنوم ^\_^